#### **COUNCIL TAX ONLINE – CANCELLING A SINGLE PERSON DISCOUNT**

Important: By law the Council must be informed of any changes that may affect any discount. A penalty can be imposed if a taxpayer fails to do so.

YOU DO NOT NEED TO REGISTER TO DO THIS

#### Introduction

This guide provides a step by step instruction on how to use the Council Tax Online Service to cancel a Single Person Discount. This can occur if a second adult moves in with you. You will to enter your Council Tax account number, an 8 digit number starting with a 4 or a 5 that can be found on our Council Tax Bill.

Step 1 – go the Council Tax home page at <u>https://www.uttlesford.gov.uk/counciltax</u>

Step 2 - select 'Manage your Council Tax online'

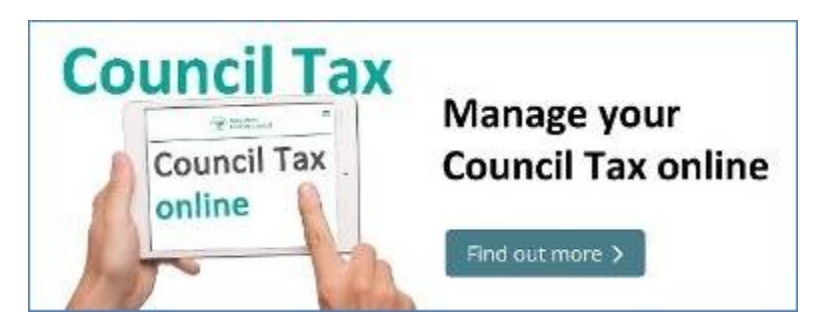

**Step 3** – Under Apply to reduce your Council Tax select 'View ways to reduce your council tax' then select 'I want to cancel a single person discount'

# Apply to reduce your Council Tax

You may be entitled to a reduction in your council tax if you are the only occupier aged over 18 in your property, you are a student or are severely mentally impaired.

View ways to reduce your Council Tax

 I want to apply for a single person discount
 I want to cancel a single person discount
 Apply for a reduction if you are a student or have a student living with you
 Apply for a reduction if you are severely mentally impaired or you have someone
 living with you that is

Step 4 – enter your name and Council Tax account number and select 'Next'

| First name               |                  |                  |                    |                |                    |
|--------------------------|------------------|------------------|--------------------|----------------|--------------------|
| MOLLY                    |                  |                  |                    |                |                    |
| Last name                |                  |                  |                    |                |                    |
| MALONE                   |                  |                  |                    |                |                    |
| Council Tax account numb | er (a 8 digit nu | mber starting wi | th a 4 or a 5 that | can be found o | n your Council Tax |
| 52052276                 |                  | ×                |                    |                |                    |
|                          |                  |                  |                    |                |                    |

**Step 5** – confirm if the property is your main or only home and you are aged 18 or over. Then state you interest in the property, whether you are in cohabiting with a partner and if someone has moved it. *In this example the person reporting the change is a tenant and their partner has moved in with them.* 

| Is this your sole or main residence                                                                                                    |
|----------------------------------------------------------------------------------------------------|
| ● Yes ○ No                                                                                                    |
| Are you 18 or older?                                                                                                    |
| ● Yes ◯ No                                                                                                    |
| What is your relationship to the dwelling?                                                                                                    |
| O Freehold: You own the building and the land it stands on outright, in perpetuity. It is your name in the land registry as "Freeholder", owning the title absolute |
| O Leasehold: A lease from the freeholder to use the home for a number of years. The leases are usually long term - often 90 years or 120 years                      |
| Tenant: A person who occupies land or property rented from a landlord                                                                                               |
| O Licence to occupy: A resident who lives in the property and who is a licensee. This means that they are not a tenant, but have permission to stay there           |
| O Resident without agreement: Any resident living in the property, for example, living with parents                                                                 |
| Are you married, conshitting or in a civil narthership with a lighte person within the dwelling?                                                                    |
|                                                                                                    |
|                                                                                                    |
| Has someone moved in?                                                                                                    |
| Yes No                                                                                                    |

**Step 6** – the box below will appear. Click on 'Add Person'. If you answered 'No' to the question 'has someone moved in?' above a box will appear asking you to enter your reasons for cancelling the discount.

| Please provide the name of the occupant (s) aged 18 or over who are moving out |                                         |  |  |  |
|--------------------------------------------------------------------------------|-----------------------------------------|--|--|--|
| Please give the d                                                              | letails of the person who has moved out |  |  |  |
| Name Is new address Address                                                    |                                         |  |  |  |
| Add person                                                                     |                                         |  |  |  |

Step 7 – Enter the name and details of the person moving in and-

- Their contact details;
- Confirm if the property is now their main or only home;
- Date they moved in;
- Have they lived in the Uttlesford area before? If answered 'yes' you will be asked to provide that address;
- Are they aged 18 or over;
- Their interest in the property; and
- Are they cohabiting with a partner?

| Select 'OK' when con | pleted. See | below and | over |
|----------------------|-------------|-----------|------|
|----------------------|-------------|-----------|------|

| nue                                                                                      |            |         |
|------------------------------------------------------------------------------------------|------------|---------|
| ● Mr ◯ Miss                                                                              | ⊖ Mrs ⊖ Ms | ⊖ Other |
| First name                                                                               |            |         |
| том                                                                                      |            |         |
| ТОМ                                                                                      |            |         |
| Last name                                                                                |            |         |
| JONES                                                                                    |            |         |
| Home telephone numb                                                                      | ar.        |         |
| Home telephone num                                                                       |            |         |
|                                                                                          |            |         |
|                                                                                          |            |         |
| Work telephone numb                                                                      | er         |         |
| Work telephone numb                                                                      | er         |         |
| Work telephone numb                                                                      | er<br>ber  |         |
| Work telephone numb                                                                      | er<br>ber  |         |
| Work telephone numb<br>Mobile telephone num<br>07451245124<br>Email address              | er<br>ber  |         |
| Work telephone numb Mobile telephone num 07451245124 Email address                       | er<br>ber  |         |
| Work telephone numb Mobile telephone num 07451245124 Email address Preferred contact met | er<br>ber  |         |

| Is this dwelling the person's sole or main residence?                                                                                                    |
|----------------------------------------------------------------------------------------------------|
|                                                                                                    |
|                                                                                                    |
| On what date did this person move in?                                                                                                    |
| 01 08 2018                                                                                                    |
| Has this person lived in this local authority area at a different address ?                                                                                          |
| ⊖ Yes ● No                                                                                                    |
| Has this person attained the age of 18?                                                                                                    |
| ● Yes ○ No                                                                                                    |
| What is this person's relationship to the dwelling?                                                                                                    |
| Freehold: You own the building and the land it stands on outright, in perpetuity. It is your name in the land<br>registry as "Freeholder", owning the title absolute |
| O Leasehold: A lease from the freeholder to use the home for a number of years. The leases are usually long term - often 90 years or 120 years                       |
| • Tenant: A person who occupies land or property rented from a landlord                                                                                              |
| O Licence to occupy: A resident who lives in the property and who is a licensee. This means that they are not tenant, but have permission to stay there              |
| O Resident without agreement: Any resident living in the property, for example, living with parents                                                                  |
| Is this parson married coholiting or in a sivil partnership with a liable parson within the dwelling?                                                                |
|                                                                                                    |
| O Yes O NO                                                                                                    |
|                                                                                                    |
| OK                                                                                                    |
|                                                                                                    |

**Step 8** – the following box is displayed. If more than one person has moved in you select 'Add Person' and provide these details for each person. Once finished select 'Next'

| Change | Remove |               |
|--------|--------|---------------|
|        |        |               |
|        |        |               |
|        |        |               |
|        |        |               |
|        | Change | Change Remove |

**Step 9** – provide at least one contact phone number and indicate your preferred method of contact. You can also provide an email address and opt for paperless billing. If you provide an email address you will get an email confirming your notification. Once completed select 'Next'

| Please provide at least Home telephone numl              | one phone number<br>Der     |                           |       |
|----------------------------------------------------------|-----------------------------|---------------------------|-------|
| Work telephone numb                                      | er                          |                           |       |
| Mobile telephone num                                     | ber                         |                           |       |
| Email address                                            |                             |                           |       |
| A confirmation email of                                  | this notification will be s | ent to this email address |       |
| Preferred method of c                                    | ontact                      |                           |       |
| O Home telephone                                         | O Work telephone            | Mobile telephone          | OEmai |
| Would you like paperl<br>This is a free service<br>O Yes | ess billing?                |                           |       |
|                                                          |                             |                           |       |
| Next                                                     |                             |                           |       |

Step 10 - tick the box to show that you agree with the declaration and select 'Submit Cancellation'

| Declaration                                                                                                    |
|----------------------------------------------------------------------------------------------------|
| The information you have provided on this online application and from any supporting evidence provided will be used by Uttlesford District Council in order to update our records.                                                                                                    |
| Your personal information may be shared with other departments within the council and our contractors where appropriate. We will only share the information that is necessary in order for the service to be provided to you.                                                                                                    |
| Your information will also be shared where the council is under a legal obligation to do so, for example between our<br>services and with other official organisations, such as the police and other government bodies.                                                                                                    |
| Although it is not our intention to collect any other personal information and/or sensitive personal information (e.g. in<br>respect of race or ethnic origin; political opinions; religious or similar beliefs; physical or mental health or condition;<br>sexual history or orientation; trade union membership), you may provide information of this type inadvertently when<br>completing any of our online forms. |
| Any sensitive personal information collected will be kept confidential and secure and will not be shared with any third parties unless you specifically ask us to do so.                                                                                                    |
| You have the right to request access to personal information that the council holds about you and to have any<br>inaccuracies corrected. If you wish to do this please contact the council.                                                                                                    |
| I/We declare that to the best of my/our knowledge and belief, the particulars shown on this form are true, accurate<br>and complete and authorise the council to use this information for the above purposes.                                                                                                    |
| $\Box$ I agree with the declaration statement above                                                                                                    |
| See our <b>privacy policy</b> to find out how we will use the information.                                                                                                    |
| Submit Cancellation                                                                                                    |
|                                                                                                    |
|                                                                                                    |

The following message should appear. If not current paying by Direct Debit you will be offered the option of setting this up -

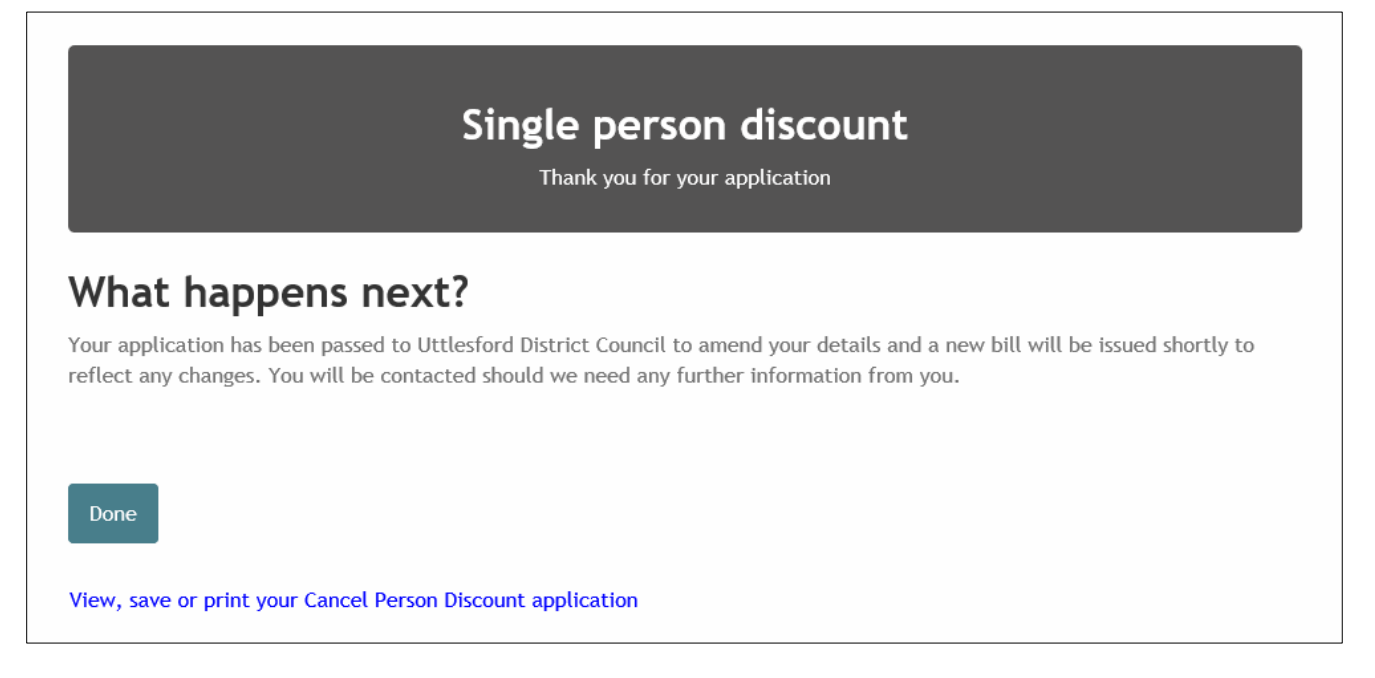

If the discount is cancelled a revised bill will be issued.